# Release Notes - WT41N0 CE 7.0 - BSP v03.054.02 -HotFix CFE v01.02.00 Package

- Introduction
- <u>Description</u>
- <u>Contents</u>
- Device Compatibility
- Installation Requirements
- Installation Instructions
- <u>Release Date</u>

# 1 Introduction

HotFix CFE (Cumulative Fixes from Engineering) Package includes multiple SPR Hotfixes contained into a single package. The HotFix CFE Package helps the end users to keep up to date with all the SPR hotfixes for given product software release / revision.

HotFix CFE packages are validated only by engineering validation team and the package follows Zebra Technologies HotFix Package Policy. Click here to view HotFix Package Policy. <u>HotFix</u> <u>Support Policy</u>

## 2 Description

The content and related Hotfixes that are included in this HotFix CFE\_WT41\_CE\_035402\_EN\_v010200\_e\_NB.cab / CFE\_WT41\_CE\_035402\_EN\_v010200\_e\_WB.cab is as follows.

| SPR No | Synopsis                                 |
|--------|------------------------------------------|
| 25169  | Display orientation issue                |
| 27525  | Unable to Pair RS507 using Telnet Client |

*Note:* SPR 25169- display orientation issue is applicable for customer using legacy WT4090 applications where the display orientation is reversed. The fix can be installed for required customers by tapping the using shortcut present in \Program Files\ChngDispOrient.lnk. When the fix is installed please do manual warm boot.

This HotFix CFE package CFE\_WT41\_CE\_035402\_EN\_v010200\_e\_NB.cab / CFE\_WT41\_CE\_035402\_EN\_v010200\_e\_WB obsoletes the following HotFix CFEs:

| HotFix CFE version                  | Product |
|-------------------------------------|---------|
| CFE_WT41_CE_035402_EN_v010100_e.cab | WT41N0  |

Note: Latest CFE package includes previous CFE package hot fixes and new SPR hotfix

#### 3 Package Details

CFE\_WT41\_CE\_035402\_EN\_v010200\_e\_NB.cab (CFE package without Warm boot)

CFE\_WT41\_CE\_035402\_EN\_v010200\_e\_WB.cab (CFE package with Warm boot)

# 4 Device Compatibility

This HotFix CFE Package software release has been approved for use with the following Zebra devices.

| Device | Operating System | BSP Version |
|--------|------------------|-------------|
| WT41N0 | CE 7.0           | v03.54.02   |

## 5 Installation Requirements

The HotFix CFE cab can be deployed to the Mobile device through below mentioned methods. For installing the cab, the users should have below mentioned tools.

• Windows Mobile Device Center (For Windows Desktops)

#### 6 Installation Instructions

For Normal installation of the PATCH:

- Windows Mobile Device Center (For Windows Desktops) Installation Instructions:
  - 1. Copy "CFE\_WT41\_CE\_035402\_EN\_v010200\_e\_WB.cab" file to the Application folder on the device.
  - 2. Deploy the solution by tapping on the "CFE\_WT41\_CE\_035402\_EN\_v010200\_e\_WB.cab" file.
  - 3. Change will take effect after manual reboot of the terminal is done.

For MSP or REMOTE installation of the PATCH:

- Set up MDM (MSP, Soti, Airwatch, etc..) to send "CFE\_WT41\_CE\_035402\_EN\_v010200\_e\_NB.cab"• file to the application folder of the device.
- 2. To deploy the solution, setup in MDM to install the cab file "CFE\_WT41\_CE\_035402\_EN\_v010200\_e\_NB.cab" file.
- 3. Changes will take effect after a manual reboot of the terminal or if MDM reboots device.

### 7 Release Date

May, 2015